# P Pädagogische Hochschule Wien Wien

### LimeSurvey-Funktionsüberblick

**Benutzer und Gruppen** Erzeugen, bearbeiten von Benutzern, Gruppen

Umfragen erstellen Präsentieren, navigieren, publizieren; Benachrichtigung und Datenverwaltung; Zugangsschlüssel; Importieren und kopieren von Umfragen

#### **Gruppen erstellen**

Fragen erstellen Fragenreihenfolge, Bedingungen zu Fragen hinzufügen

#### Aktivieren der Umfrage

Zugangsschlüssel verwalten Neue Teilnehmer hinzufügen, Teilnehmerübersicht

**Umfrageergebnisse ansehen/verwalten** Antwortstatistik einsehen, Exportieren von Umfrageergebnissen

## SPSS-Funktionsüberblick

**Datendefinition**, -analyse, -modifikation und –selektion mit SPSS-Statistics Fragebogen und Datenkodierung Definieren von Variablem und Zuordnen von beschreibenden Namen Erfassen bzw. Eingabe der kodierten Daten, Datenkontrolle Transformieren von Daten bzw. Erzeugen von neuen Variablen Auswählen von Fällen Gewichten von Fällen Analysieren von Daten Bearbeitung und Verwendung des Outputs Einlesen externer Daten (Modifikation von Tabellen; Modifikation von Grafiken; Übernahme von Tabellen und Grafiken in Textverarbeitungs- / Präsentationssoftware sowie Exportieren des Outputs) Verwendung der Programmsprache "Syntax" Hilfe zu einzelnen Prozeduren, Tutorial und Links)

## Erich Mohl / IBB

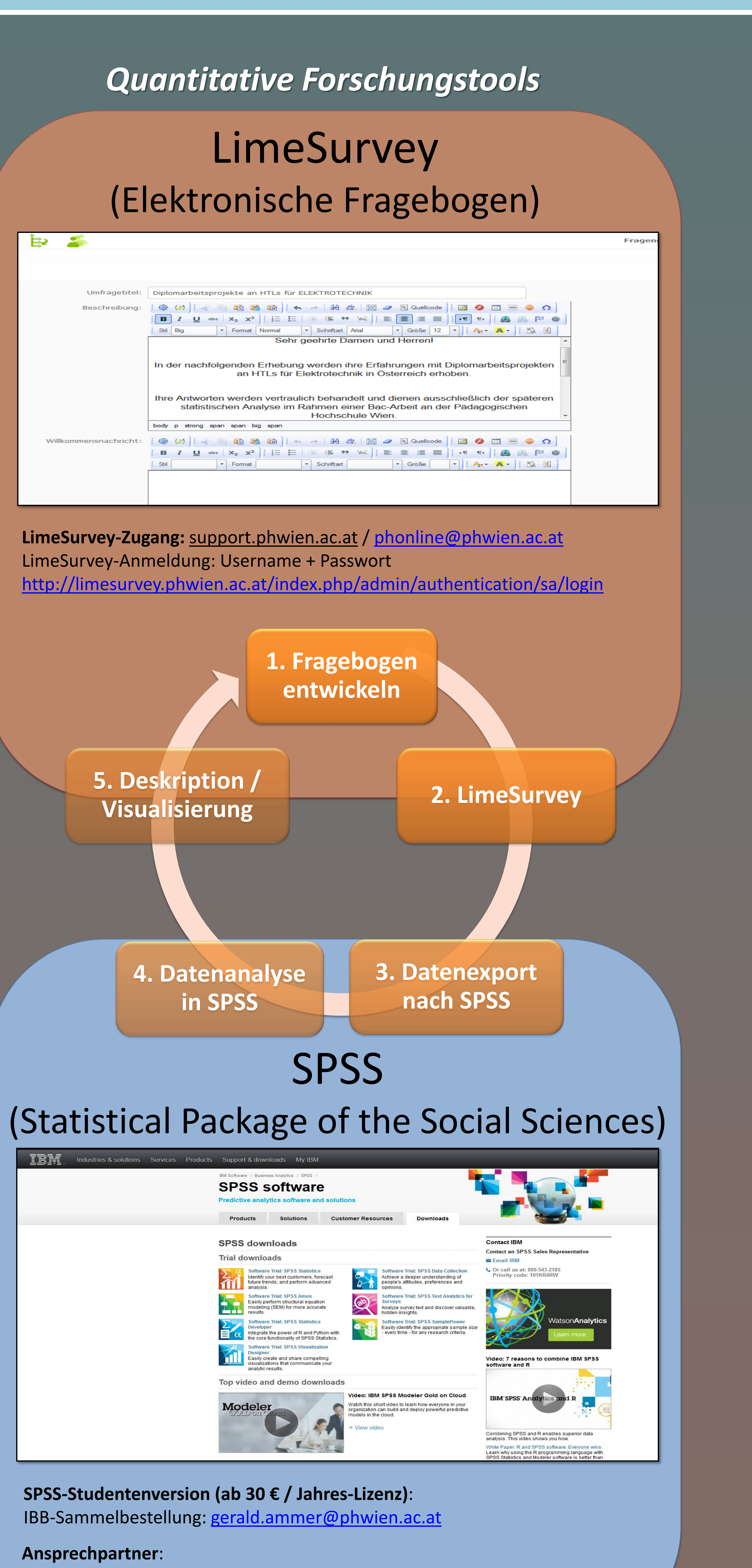

Forschungskoordinatoren - Institute der PH Wien

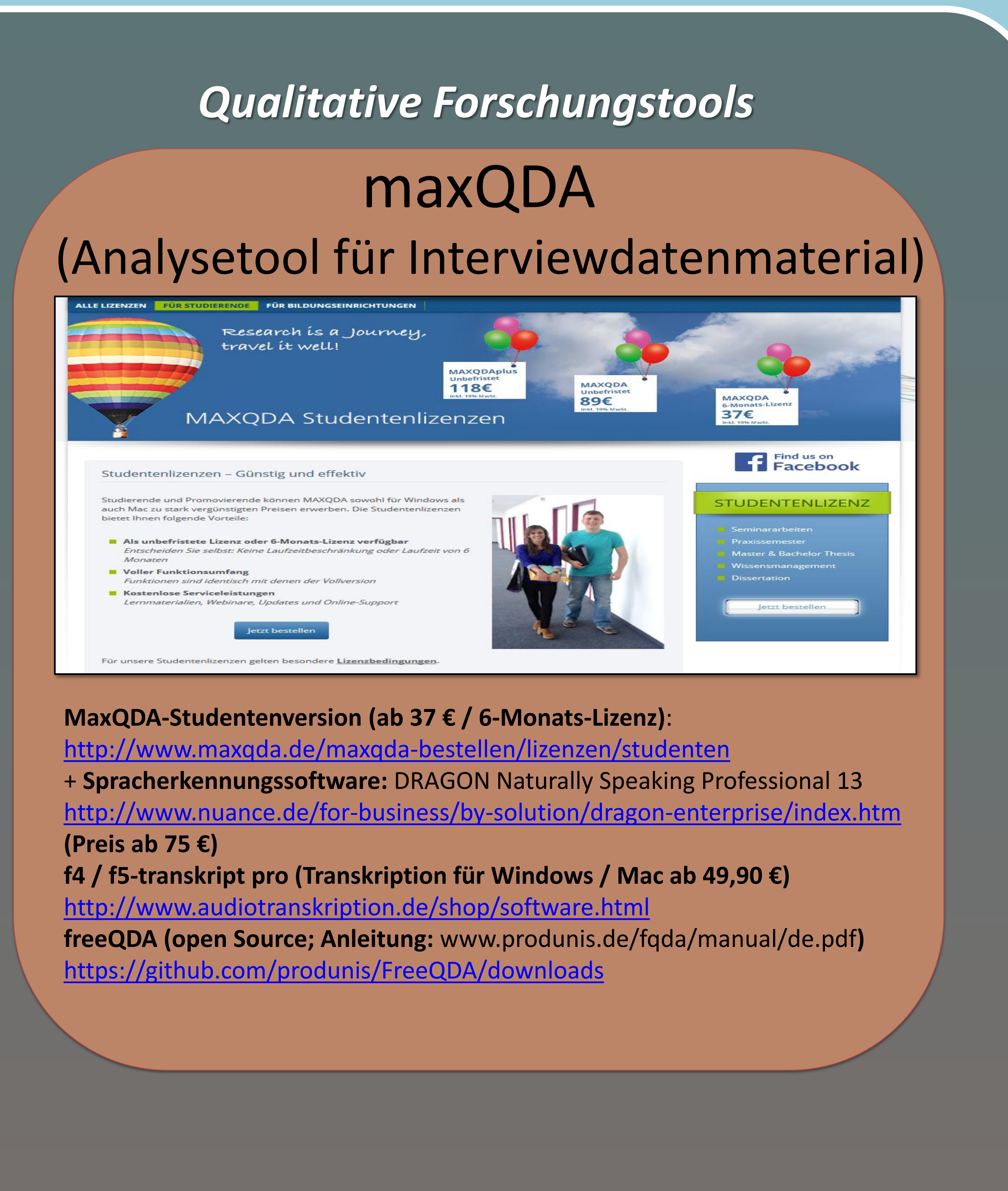

## Plagiat-Software

## PlagScan (Plagiatsanalyse)

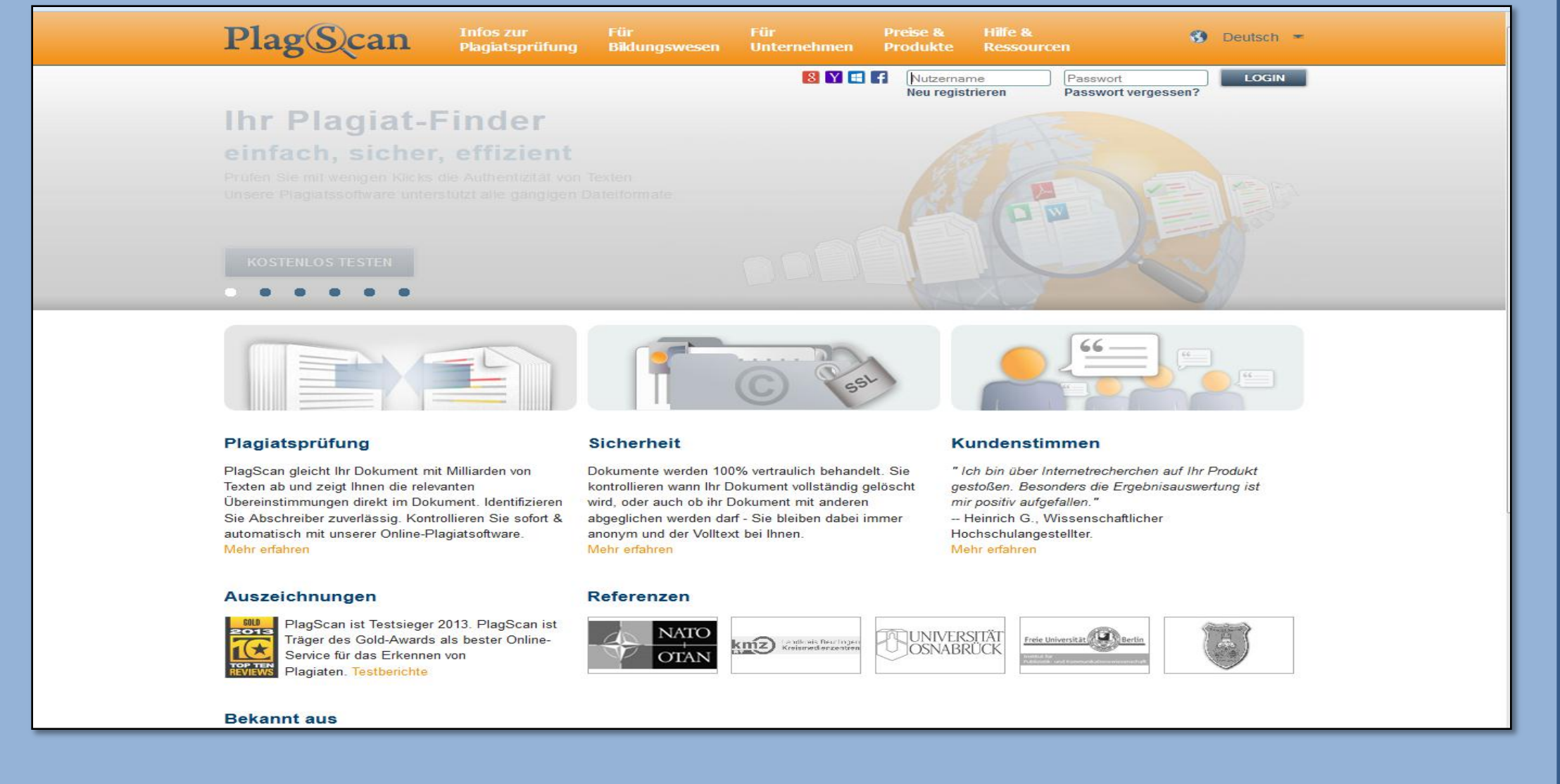

Plagscan-Einzelnutzerversion (ab 9,90 € / für 40000 Wörter) http://www.plagscan.com/den

Anleitung: <u>http://mahara.phwien.ac.at/view/view.php?id=3569</u>

## Tag der Forschung 16.4.2015

#### maxQDA-Funktionsüberblick

#### **Datenmaterial – Effektives** Datenmanagement

Import von Texten, Tabellen, Bildern, PDFs, Audio und Video (auch per Drag & Drop) Import von bibliographischen Daten aus Endnote etc.

Import von Daten aus Surveys oder SPSS

#### **Codieren – Flexible und leistungsfähige** Codieroptionen

Codieren per drag & drop für alle Dateiarten Hierarchisches Codesystem mit beliebig vielen Codes auf bis zu 10 Ebenen Zusammenstellung ausgewählter Codes als Codefavoriten oder Codesets

**Datenanalyse – Analyse leicht gemacht** Einfaches und flexibles Wiederfinden von codierten Segmenten durch beliebig kombinierbare "Aktivierungen" Interaktive Ergebnisanzeige Komplexe Retrievals (Überschneidung, Wenn innerhalb, Nur ein Code, etc.) Analyseergebnisse automatisch codieren

## PlagScan-Funktionsüberblick

Überprüfung eines Dokuments

- 1. Anmelden / Registrieren! Um eine Plagiatsprüfung durchzuführen, müssen Sie sich unter <u>www.plagscan.com</u> registrieren.
- 2. Dokument hochladen! Mit einem Klick 2. auf: *Dokument hochladen* können Sie zu prüfende Dokumente hochladen.
- 3. Prüfen! Sind alle von Ihnen ausgewählten Dokumente hochgeladen, können Sie die Prüfung starten.
- 4. Bericht ansehen! Nun erhalten Sie die Ergebnisse der Plagiatsprüfung für ihre geprüften Dokumente.

Wenn Sie den Plagiatsbericht nach Abschluss der Prüfung nicht im Browser öffnen möchten, sondern direkt im **Originaldokument (doc/docx) angezeigt** bekommen wollen, klicken Sie im Menü des Onlineberichts auf *Word-Dokument (docx)* mit Markierungen.